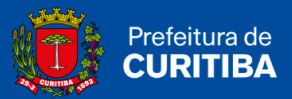

# MANUAL DE EMISSÃO DA NOTA FISCAL DE SERVIÇO ELETRÔNICA (NFS-E)

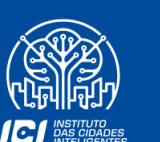

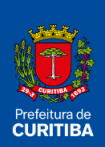

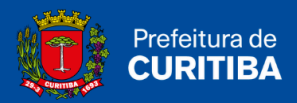

# Sumário

| IMPORTANTE:                                                       | 3    |
|-------------------------------------------------------------------|------|
| Introdução                                                        | 3    |
| Acessando o Sistema                                               | 3    |
| Emitindo a NFS-e                                                  | 4    |
| 1. Dados do Tomador de Serviços                                   | 5    |
| 2. Convertendo RPS em NFS-e online                                | 6    |
| 3. Dados do Tomador de Serviços                                   | 6    |
| 3.1. Novo Tomador                                                 | 7    |
| 4. Dados do Serviço Prestado                                      | 8    |
| 4.1 Atividade CNE - Classificação Nacional de Atividade Econômica | 9    |
| 4.2 Natureza da Operação                                          | . 10 |
| 4.2.1 ISS Devido em Curitiba (Regra Geral)                        | . 10 |
| 4.2.2 ISS Devido a outro Município (Exceção)                      | 10   |
| 4.2.3 Imune                                                       | 10   |
| 4.2.4 Processo Judicial (Exigibilidade Suspensa)                  | . 11 |
| 4.3 Regime de Tributação                                          | . 11 |
| 4.3.1 Discriminação dos Serviços                                  | 11   |
| 4.4 Valores                                                       | 12   |
| 4.4.1 Valor do Serviço                                            | . 12 |
| 4.4.2 Valor das Deduções                                          | . 12 |
| 4.4.3 Valor do Desconto Incondicionado                            | . 12 |
| 5. Impostos Retidos na Fonte (Retenções Federais) - OPCIONAL      | . 13 |
| 6. Finalizando a Emissão da NFS-e                                 | 13   |
| Pesquisando as NFS-e Emitidas                                     | . 15 |
| Cancelando uma NFS-e                                              | . 16 |
| Documento de Arrecadação Municipal - DAM NFS-e                    | . 17 |
| Emitindo o DAM NFS-e                                              | . 17 |

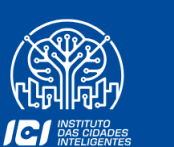

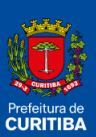

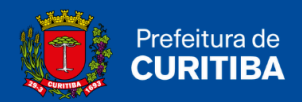

# **IMPORTANTE:**

O cadastro no **Sistema ISS Curitiba** deverá estar em nome do **representante legal** da empresa, que será chamado de **usuário principal**, poderá cadastrar usuários **dependentes** e determinar **quais usuários** poderão emitir a Nota Fiscal de Serviços Eletrônica – NFS-e.

# Introdução

A emissão da Nota Fiscal de Serviços Eletrônica – NFS-e, está disponível no Sistema ISS Curitiba a todos prestadores de serviços, exceto aos proibidos descritos no art. 5º da Lei nº. 73/2009. De acordo com a legislação, <u>a emissão da NFS-e é obrigatória para todos os prestadores de serviços,</u> independentemente do valor da receita bruta anual de serviços.

Para emitir a NFS-e, as empresas obrigadas ou que optarem pela emissão do documento eletrônico, deverão efetuar o **cadastro da empresa no Sistema ISS**.

Maiores informações quanto ao **Cadastro de Novo Usuário** poderão ser obtidas no **AJUDA**, na página inicial do <u>Sistema ISS Curitiba</u>, item <u>Novo Usuário</u>. As empresas que já possuem acesso ao Sistema ISS Curitiba, poderão clicar em "**Esqueci a Senha**", e informar o **CPF e CNPJ** para recuperar o acesso.

# Acessando o Sistema

O Acesso ao Sistema ISS Curitiba poderá ser efetuado através do endereço eletrônico:

https://isscuritiba.curitiba.pr.gov.br/iss/default.aspx

As empresas podem criar login e senha no sistema. Basta clicar em "novo usuário" e informar o CNPJ.

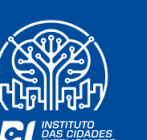

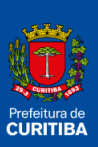

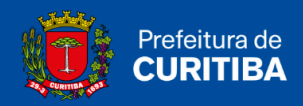

| Usuário:    | Senha:                                                        |
|-------------|---------------------------------------------------------------|
| 110005      | Por favor, entre com os caracteres<br>ao lado para validação. |
|             | Entrar                                                        |
| Esqueci Usu | ário e/ou Senha                                               |
| Novo        | Usuário                                                       |

Para criação de **novo usuário**, é necessário que o contribuinte tenha em mãos o **número do CNPJ** e demais **informações** acerca de sua empresa para preenchimento correto do formulário. Neste, será necessário criar um **login e senha** para acesso ao sistema, lembrando que essa senha deverá conter <u>letras, números e caracteres especiais</u>.

Mais informações sobre o acesso ao **Sistema ISS Curitiba** e manuais com instruções estão disponíveis no site da prefeitura no link:

https://www.curitiba.pr.gov.br/servicos/iss-curitiba-acesso-ao-sistema-emissao-da-not a-curitibana-nfs-e/601

# Emitindo a NFS-e

Os contribuintes obrigados ou que optarem pela emissão da NFS-e, deverão fazê-la para todos os serviços prestados, sendo vedada a emissão de uma mesma NFS-e que englobe serviços enquadrados em mais de um código de atividade.

No caso de eventual **impedimento** da emissão *on-line* da NFS-e, o prestador de serviços emitirá o Recibo Provisório de Serviços – **RPS**, que deverá ser **substituído** por NFS-e dentro dos prazos estabelecidos, vide item <u>Recibo Provisório de Serviço - RPS</u>.

Alternativamente o prestador de serviços poderá emitir RPS para cada **prestação de serviços**, devendo, nesse caso, efetuar a sua **substituição** por NFS-e, mediante a transmissão de arquivo dos RPS emitidos, vide item <u>Envio em lote de RPS.</u> A NFS-e deverá ser emitida *on-line* no Sistema ISS Curitiba, Guia NFS-e, item, <u>Emitir NFS-e</u>.

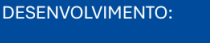

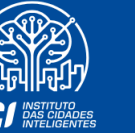

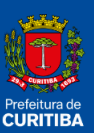

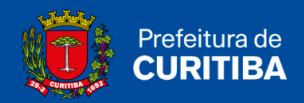

| 🤨 CI                                                           | URITIBA                                       |                                           |               |             |           |             |            |                        | <b>E</b><br><b>Curitiba</b><br>At a relative series par wat |
|----------------------------------------------------------------|-----------------------------------------------|-------------------------------------------|---------------|-------------|-----------|-------------|------------|------------------------|-------------------------------------------------------------|
| Bem-vindo,                                                     | Curitib                                       | a, 11 de agosto (                         | de 2022       | ISS Emergên | cia - V11 | зн          |            |                        | AJUDA SAIR                                                  |
| ← Empresa:                                                     |                                               |                                           | CNI           | PJ:         |           | Inscrição M | lunicipal: | Endereço:              | •                                                           |
| Contribuinte                                                   | Arquivos                                      | Declarações                               | Emissão DAM's | AIDF's NF   | NFS-e     | Dedução     | Relatórios | Opção Simples Nacional |                                                             |
| Nota Fiscal de<br>Emitir NFS-e<br>Pesquisar NF<br>Pesquisar NF | e Serviços E<br>S-e emitidas,<br>S-e Recebida | <b>letrônica</b><br>/Cancelar NFS-e<br>Is |               |             |           |             |            |                        |                                                             |

#### Ao clicar em *Emitir NFS-e*, será apresentada a tela a seguir para a emissão das NFS-e.

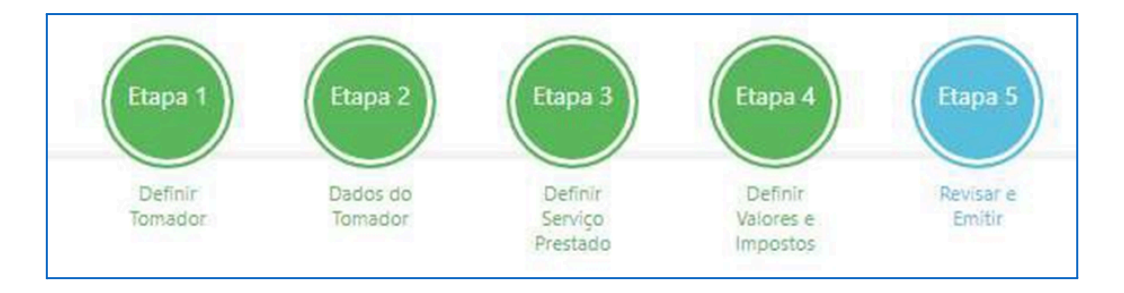

Com a implantação da nova plataforma, o layout se deu em **novo formato.** Segue abaixo o modelo de início para a **emissão das notas fiscais eletrônicas**, passo a passo.

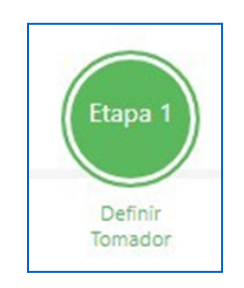

### 1. Dados do Tomador de Serviços

Ao iniciar a emissão da NFS-e, para identificação do **Tomador dos Serviços**, o aplicativo de emissão de NFS-e apresenta as opções abaixo:

| Definir Tomador |                                    |   |                          |
|-----------------|------------------------------------|---|--------------------------|
| ۹               | Tomador <mark>Id</mark> entificado | 0 | Tomador Não Identificado |

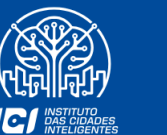

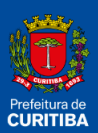

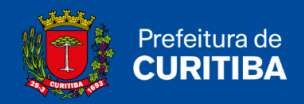

Selecionando **"Tomador Identificado"**, no próximo passo será apresentado as informações necessárias para **seleção e cadastro**.

Alternativamente, pode-se escolher a opção "**Tomador Não Identificado**", mas esta escolha deve ser **evitada**, sendo permitida apenas para tomadores <u>Pessoas Físicas</u>, com recusa de identificação.

## 2. Convertendo RPS em NFS-e online

| Converter RPS em NFS-e: |     |       |
|-------------------------|-----|-------|
| ۲                       | Não | O Sim |

O sistema deixará marcado a opção "**Não**", por ser a escolha natural, para a nota fiscal eletrônica ser emitida com a data atual. Alternativamente, escolhendo "**Sim**", a tela abaixo será apresentada:

| Converter RPS em NFS-e: |            |               |
|-------------------------|------------|---------------|
| Série                   | O Não Data | Sim<br>Número |

Ao preencher os campos **atentar-se** para:

- A **data da emissão** da **NF-e** sempre será a data da emissão do **RPS** informada na conversão, independentemente da data da conversão.
- Utilizar como série, de preferência, **a letra "E" de Eletrônica**. Na eventual utilização de mais de um ponto de emissão de RPS, será necessário adotar uma série para cada filial para poder ser identificado com mais clareza o local originário.

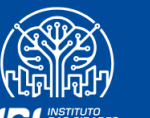

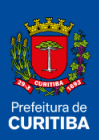

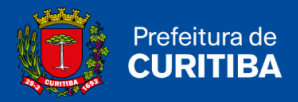

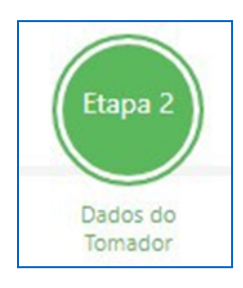

## 3. Dados do Tomador de Serviços

Para identificação do **Tomador dos Serviços**, o aplicativo de emissão de NFS-e apresenta as opções abaixo. No campo **"Pesquisar"** pode-se buscar pelo **Nome ou CPF/CNPJ**.

| 10 v resultados por página |   |                 |              | Pesquisar    |                       |   |
|----------------------------|---|-----------------|--------------|--------------|-----------------------|---|
|                            |   | Nome            | Tipo 11      | CPF/CNPJ 11  | Outro<br>Documento 11 |   |
| 0                          | + | ARTHUR M T T DA | Jurídica     | /0001-<br>90 |                       | 8 |
| 0                          | • | B D WEST        | Juridica     | .196/0001-   |                       | 8 |
| 0                          | + | BANCO S/A       | <br>Jurídica | /0011-       |                       |   |

#### 3.1. Novo Tomador

Para cadastrar um **novo tomador**, deve-se clicar na aba – Novo Tomador –, que se encontra no final na página, no canto esquerdo.

| Novo Tomador |          |         |
|--------------|----------|---------|
|              | Anterior | Próximo |
| Nova NFS-e   |          |         |

Ao selecionar a opção, o aplicativo apresentará uma tela de cadastro onde deve-se informar o Nome e o E-Mail (**informar apenas UM ÚNICO DESTINATÁRIO**). Para os demais dados se habilitarem deve-se selecionar as opções "Com Endereço" e "Com Documentos", respectivamente.

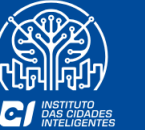

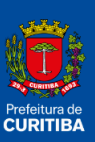

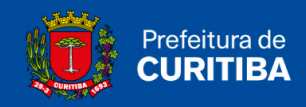

Referente ao campo **"Com Documentos"**, deve-se informar o **CPF ou CNPJ da empresa** no campo "CPF/CNPJ", e utilizar o campo **"Outros Documentos"** apenas se o campo anterior **não for suficiente** para a correta identificação.

Ao final deve-se clicar em "Salvar & Selecionar" para uso imediato.

| Cadastro Tomado | or de Serviço   |                              | ×           |
|-----------------|-----------------|------------------------------|-------------|
| Nome            |                 | E-Mail                       | Î           |
| Com documento   |                 |                              |             |
| CPF/CNPJ        | Outro Documento |                              |             |
| Com Endereço    |                 |                              |             |
| Cep             | Endereço        |                              |             |
| Número          | Complemento     | Bairro                       |             |
|                 | Sal             | var & Selecionar Salvar & Fe | char Fechar |

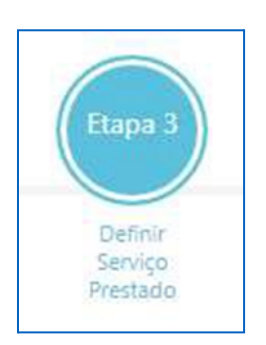

### 4. Dados do Serviço Prestado

Campo destinado às informações relativas ao serviço prestado.

No campo poderão ser pesquisadas as atividades descritas no rol de **Classificação Nacional de Atividades Econômicas - CNAE**, pelo **nome** ou através do próprio **código**, conforme demonstrado na tela abaixo, clicando em <u>ALTERAR ATIVIDADE</u>.

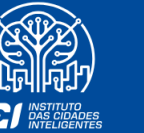

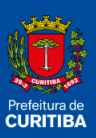

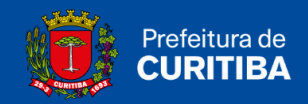

| 04 - 01 (Q.86.3.0-5/01-00)<br>Atividade médica ambulatorial com recursos para realização de procedimentos cirúrgicos |      |                               |    |
|----------------------------------------------------------------------------------------------------|------|-------------------------------|----|
| Emitir NFS-e por CNAE.                                                                                               |      | Panima da Tributacila         |    |
| Natureza da Operação                                                                                                 | 1000 | Regime de Indutação           | 19 |
| ISS devido em Curitiba                                                                                               | ~    | Optante pelo Simples Nacional | ~  |
| Alíquota                                                                                                    |      |                               |    |
| Discriminação do Serviço                                                                                             |      |                               |    |
| ¥                                                                                                    |      |                               |    |
|                                                                                                    |      |                               |    |
|                                                                                                    |      |                               |    |

#### 4.1 Atividade CNE - Classificação Nacional de Atividade Econômica

Para a pesquisa deve ser preenchido apenas **um dos campos**, Nome da Atividade ou Código CNAE, identificar a **atividade desejada**, clicar em **selecionar**, desta forma a atividade selecionada substituirá a **APS identificada**.

| cedimentos  | Nome                                                                        | CNAE                 |               |   |
|-------------|-----------------------------------------------------------------------------|----------------------|---------------|---|
| cedimentos  |                                                                             |                      | Grupo/Espécie |   |
|             | Atividade médica ambulatorial com recursos para realização de procediment   | Q.86.3.0-            | 04 - 01       | 0 |
|             | cirúrgicos                                                                  | 5/01-00              |               |   |
|             | Atividade médica ambulatorial restrita a consultas                          | Q.86.3.0-            | 04 - 01       | 0 |
|             |                                                                             | 5/03-00              |               |   |
|             | Serviços de vacinação e imunização humana                                   | Q.86.3.0-            | 04 - 01       | 0 |
|             |                                                                             | 5/06-00              |               |   |
| eriormente  | Atividades de profissionais da área de saúde não especificadas anteriorment | Q.86.5.0-            | 04 - 01       | 0 |
|             |                                                                             | 0/99-00              |               |   |
| toriormonto | Dutras atividados do atopeão à saúdo humana pão osnosificadas antoriormo:   | 0.86.0.0             | 04 01         | 0 |
| 2           | Atividades de profissionais da área de saúde não especificadas antei        | Q.86.5.0-<br>0/99-00 | 04 - 01       | 0 |

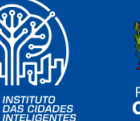

O

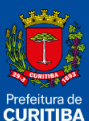

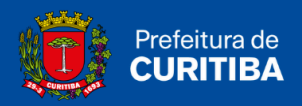

Com a nova atualização da plataforma, as atividades disponibilizadas estarão de acordo com seu cadastro junto à Prefeitura Municipal de Curitiba.

\* Preferencialmente emitir a NFS-e utilizando o CNAE (Marcar o item "Emitir NFS-e por CNAE").

#### 4.2 Natureza da Operação

Neste campo deve-se identificar e selecionar o **local e a incidência** do Imposto Sobre Serviços – ISS –, como apresentam as opções abaixo. Com a atualização da plataforma, foram indicados também as opções para **instituição** do imposto devido a outros municípios/exportação e a opção de **Processo Judicial (exigibilidade suspensa)**.

| Natureza da Operação                       |  |
|--------------------------------------------|--|
| ISS devido em Curitiba                     |  |
| ISS devido em Curitiba                     |  |
| ISS devido a outro Município / Exportação  |  |
| Imune                                      |  |
| Processo Judicial (exigibilidade suspensa) |  |

O emitente da NFS-e deverá atentar para a questão do recolhimento do imposto vinculada diretamente com a seleção da **Natureza da Operação**, **em geral o imposto será devido em Curitiba**, em alguns casos, poderá ser devido a **outro município** pelo próprio prestador ou pelo tomador do serviço na modalidade de **retenção na fonte**. Existem alguns casos de **isenção do recolhimento** do imposto que devem ser observados antes de marcar esta opção.

As opções habilitadas seguem a LC 40/01 e as atividades disponibilizadas no Alvará Comercial.

#### 4.2.1 ISS Devido em Curitiba (Regra Geral)

Como **REGRA GERAL** o serviço considera-se prestado e o imposto devido no local do **estabelecimento** do prestador ou, na falta do estabelecimento, no **local do domicílio** do prestador.

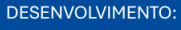

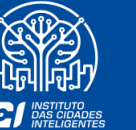

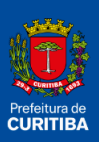

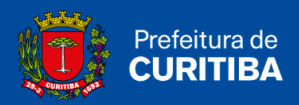

#### 4.2.2 ISS Devido a outro Município (Exceção)

As **EXCEÇÕES** à regra geral ocorrem nas hipóteses em que o imposto será devido no local onde o **serviço foi executado**, conforme **Art. 6°- B da LC 40/01**.

#### 4.2.3 Imune

Habilitado para empresas que prestem serviços imunes de tributação do ISS.

#### 4.2.4 Processo Judicial (Exigibilidade Suspensa)

Depende do protocolo da **decisão judicial favorável**, ou da **medida liminar**, onde se discute o valor do imposto, alíquota, etc. O campo é habilitado **individualmente** até a solução do litígio.

#### 4.3 Regime de Tributação

Neste campo o contribuinte deve indicar a **forma de tributação** que está enquadrado. Caso seja **Optante do Simples Nacional**, deve indicar no campo apropriado a alíquota **efetiva** do ISS, calculada com base na **tributação dos últimos 12 meses**, e regulamentação do Simples Nacional.

| egime de Tributação                      |   |
|------------------------------------------|---|
| Optante pelo Simples Nacional            | • |
| Contribuinte sujeito a tributação normal |   |
| Optante pelo Simples Nacional            |   |

#### 4.3.1 Discriminação dos Serviços

Tem-se a necessidade de **discriminação** da realização dos serviços prestados neste campo para prosseguimento da emissão da nota fiscal.

<u>Exemplo</u>: Serviços prestados de instalação de ar-condicionado.

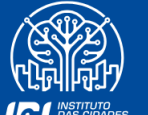

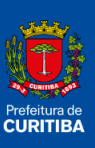

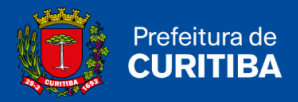

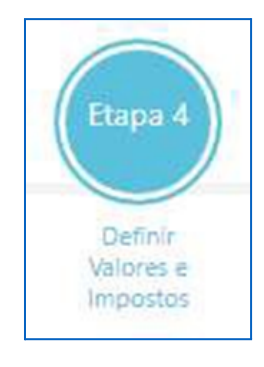

| Definir Valores e Impostos         |                       |                         |
|------------------------------------|-----------------------|-------------------------|
| Valor do Servico                   | Valor de Dedução      | Base de Cálculo: 120.00 |
| Desconto Incondicionado            | Desconto Condicionado | Valor Imposto: 2.40     |
| Impostos Federais Retidos na Fonte |                       |                         |

#### 4.4 Valores

#### 4.4.1 Valor do Serviço

O campo Valor Serviço, destina-se à informação do valor total da NFS-e.

#### 4.4.2 Valor das Deduções

O campo *Valor Deduções*, destina-se a informação de eventuais **deduções legais**, neste caso serão deduzidos da base de cálculo do imposto a recolher.

Para o município de Curitiba são consideradas deduções legais as previstas na LC Federal nº. 116/2003, no inciso I do parágrafo 2º do artigo 7º e as previstas na LC Municipal nº. 40/2001, no artigo 13-A, ambos transcritos abaixo:

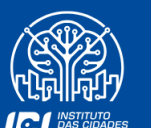

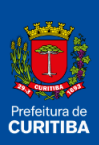

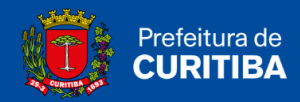

#### LC 116/2003:

Art. 7°

• • •

§ 2º. Não se incluem na base de cálculo do Imposto Sobre Serviços de Qualquer Natureza:

I – o valor dos materiais fornecidos pelo prestador dos serviços previstos nos itens
 7.02 e 7.05 da lista de serviços anexa a esta LC.

#### LC 40/2001:

Art. 13-A

Não se incluem na base imponível do Imposto Sobre Serviços de Qualquer Natureza, o valor da folha de pagamento e os respectivos encargos sociais do serviço descrito no item 17.05 da lista de serviços anexa.

#### 4.4.3 Valor do Desconto Incondicionado

O campo **Desconto Incondicionado** destina-se à informação de eventuais descontos **concedidos incondicionalmente**, neste caso serão deduzidos da base de cálculo do imposto a recolher.

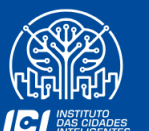

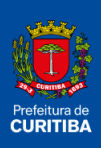

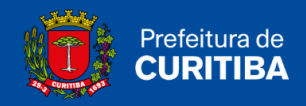

## 5. Impostos Retidos na Fonte (Retenções Federais) - OPCIONAL

Na hipótese de **Retenção na Fonte de Tributos Federais**, deverão ser informadas nos campos específicos, sob inteira responsabilidade do **emitente** da NFS-e.

| Denni ra                     | lores e Imp       | ostos                       |                                   |                                             |                                                                         |                               |  |  |  |
|------------------------------|-------------------|-----------------------------|-----------------------------------|---------------------------------------------|-------------------------------------------------------------------------|-------------------------------|--|--|--|
| Valor do Servico             |                   |                             | Valor de Dedução                  |                                             | Base de Cálculo: 1                                                      | Base de Cálculo: 120,00       |  |  |  |
| 120,00                       |                   |                             |                                   |                                             | Alíquota: 2,00%                                                         | Alíquota: 2.00%               |  |  |  |
| Desconto Incon               | dicionado         |                             | Desconto Condicionad              | Valor Imposto: 2,4                          | Valor Imposto: 2.40                                                     |                               |  |  |  |
|                              |                   |                             |                                   |                                             | Valor Impostos Fe                                                       | derais: 0.00                  |  |  |  |
| Impostos Federa              | ais Retidos na Fo | nte                         |                                   |                                             |                                                                         |                               |  |  |  |
| R                            |                   | %                           | RS                                | COFINS                                      | %                                                                       | RS                            |  |  |  |
| IR<br>%                      | ~                 | %                           | R\$<br>0,00                       | COFINS<br>%                                 | %<br>0.00                                                               | RS 0,00                       |  |  |  |
| IR<br>%                      | ¥                 | %<br>0.00<br>%              | RS<br>0.00<br>RS                  | COFINS<br>%<br>PIS                          | %<br>0.00<br>%                                                          | RS 0,00                       |  |  |  |
| IR<br>%<br>CSLL<br>%         | ~                 | %<br>0.00<br>%<br>0.00      | R\$<br>0.00<br>R\$<br>0.00        | COFINS<br>%<br>PIS<br>%                     | <ul> <li>%</li> <li>0.00</li> <li>%</li> <li>0.00</li> </ul>            | RS 0.00<br>RS 0.00            |  |  |  |
| IR<br>%<br>CSLL<br>%<br>INSS | ×                 | %<br>0,00<br>%<br>0,00<br>% | R\$<br>0.00<br>R\$<br>0.00<br>R\$ | COFINS<br>%<br>PIS<br>%<br>Outras Retenções | <ul> <li>%</li> <li>0.00</li> <li>%</li> <li>0.00</li> <li>%</li> </ul> | RS 0.00<br>RS 0.00<br>RS 0.00 |  |  |  |

Por padrão todos os campos estão marcados com "%" para cálculo porcentual, caso pretenda-se **digitar diretamente** o valor, deve-se mudar o campo para "**R**\$". Conforme os valores são digitados, e ao percorrer os mesmos com a tecla "**TAB**", automaticamente o valor será **calculado** e apresentado.

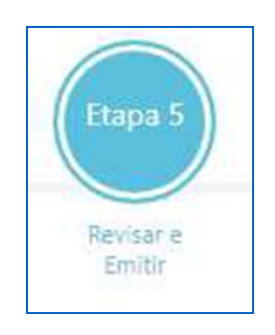

## 6. Finalizando a Emissão da NFS-e

Foi incluída a opção para **encaminhamento da nota fiscal via e-mail**, conforme segue, e na sequência a demonstração de todas as informações postadas na plataforma para a emissão do documento.

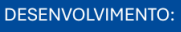

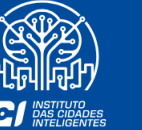

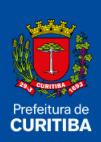

Discriminação do Serviço:

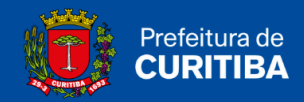

| Resumo de Emissão da NFS-e                              |                                                   |                                                         |  |  |  |  |  |  |
|---------------------------------------------------------|---------------------------------------------------|---------------------------------------------------------|--|--|--|--|--|--|
| Enviar por e-mail                                       | por e-mail E-Mail celrodrigues©curitiba.pr.gov.br |                                                         |  |  |  |  |  |  |
| Dados do Tomador de Serviço                             |                                                   |                                                         |  |  |  |  |  |  |
| Documento: 22.734.853/0001-90                           | Nome: ARTHUR M T T DA N                           | MATA CONSTRUTORA E EMPREENDIMENTOS                      |  |  |  |  |  |  |
| De las de Carries Des de la                             |                                                   |                                                         |  |  |  |  |  |  |
| 04 - 01 (Q.86.3.0-5/01-00)                              |                                                   | Valores e Impostos<br>Valor do Serviço: 120.00          |  |  |  |  |  |  |
| Atividade médica ambulatorial com recursos para realiza | ção de procedimentos cirúrgicos                   | Valor de Dedução: 0.00<br>Desconto Incondicionado: 0.00 |  |  |  |  |  |  |
| Regime de Tributação: Optante pelo Simples Nacional     |                                                   | Desconto Condicionado: 0.00                             |  |  |  |  |  |  |
| Aliqueta: 2 00%                                         |                                                   | Base de Cálculo: 120.00                                 |  |  |  |  |  |  |

| 0.               |  |  |
|------------------|--|--|
| Visualizar NFS-e |  |  |
|                  |  |  |
|                  |  |  |

Valor Imposto: 2.40

ISS Retido na Fonte: Não

Após o preenchimento de todos os campos necessários à emissão da NFS-e, o emitente tem a opção de ver a nota fiscal antes de confirmar sua emissão, neste caso, como trata-se da simples conferência, não será apresentado o número da NFS-e nem o código de verificação.

Ao visualizar o documento a ser emitido, o prestador poderá **checar** as informações constantes do documento a confirmar. E estando de acordo, fechar a tela da imagem da NFS-e clicar em **"VERIFICAR NFS-e"**.

Caso todos os dados elencados na nota fiscal estiverem **prontos a serem emitidos**, em seguida clique na verificação digital **"EU NÃO SOU UM ROBÔ"** e depois em **Emitir NFS-e**.

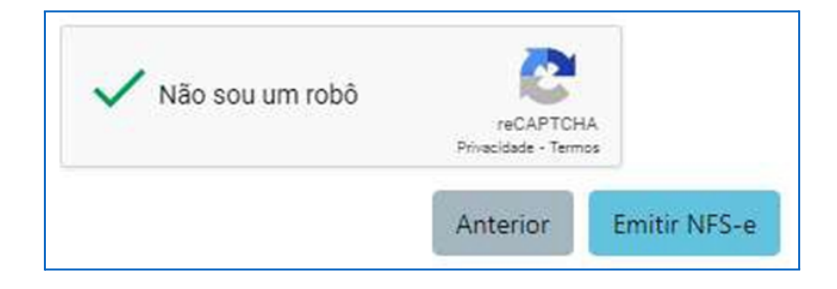

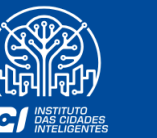

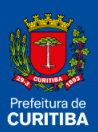

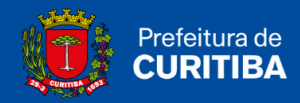

Exemplo de NFS-e:

| 175                                                                    | PF                                                        | REFEITURA MU                                                               | NICIPAL D                                          | E CURITIBA                                                           |                                 | Número da Nota            |
|------------------------------------------------------------------------|-----------------------------------------------------------|----------------------------------------------------------------------------|----------------------------------------------------|----------------------------------------------------------------------|---------------------------------|---------------------------|
| Column Dr.                                                             |                                                           |                                                                            |                                                    | INANCAS                                                              |                                 | 24                        |
| 5                                                                      |                                                           | SECRETARIA MUI                                                             | NICIPAL DE P                                       | INANÇAS                                                              |                                 | 29/ 2021 17:11:30         |
|                                                                        | NOTA                                                      | FISCAL DE SERV                                                             | <b>VIÇOS ELET</b>                                  | RÔNICA - NFS                                                         | е                               | Código de Verificação     |
| -2470ac                                                                |                                                           |                                                                            |                                                    |                                                                      |                                 | codigo de venincação      |
|                                                                        |                                                           |                                                                            |                                                    |                                                                      |                                 | 1Q0DH                     |
| 5<br>(<br>1                                                            | Razão Social:<br>CPF / CNPJ:<br>Indereço:                 | PREST<br>RAZÃO SOCIAL: EN<br>58.153.1<br>RUA INSCRIÇÃO DE<br>CEP: 82510000 | ADOR DE SERV<br>IPRESA TESTE PI<br>E TESTE PMC, 10 | IÇOS<br>MC - NÃO GERA DÉI<br>Inscrição Municipa<br>0 - BAIRRO: CENTR | 81TOS<br>al: 09 02<br>10 - Tel. | : 41 - 30746              |
|                                                                        | iunicipio:                                                | CORTIDA                                                                    | UF: PR                                             | Email: testel                                                        | steste.com                      | .or                       |
| Name (Barda Garda                                                      |                                                           | томи                                                                       | ADOR DE SERVI                                      | ços                                                                  |                                 |                           |
| nome/Razão Social:                                                     | ARTHUR M T                                                | TDA                                                                        | E EMPREE                                           | NDIMENTOS                                                            |                                 |                           |
| CPF / CNPJ:                                                            | 22.734.853/                                               | IMU:                                                                       |                                                    | Outro                                                                | Doc.:                           |                           |
| Endereço:                                                              | AV GOVERN                                                 | ADOR MOISES                                                                | - CEP: 83                                          | 730000                                                               |                                 |                           |
| Município:                                                             | CONTENDA                                                  |                                                                            | JF: PK E                                           | mail:                                                                | 1.00                            |                           |
|                                                                        | 1010                                                      | DISCRIM                                                                    | INAÇÃO DOS SE                                      | RVICOS                                                               | 11.1                            | 1. IUU                    |
|                                                                        |                                                           |                                                                            |                                                    |                                                                      |                                 |                           |
|                                                                        |                                                           |                                                                            |                                                    |                                                                      |                                 |                           |
| Código da Ativida                                                      | de                                                        | VALOR TO                                                                   | TAL DA NOTA -                                      | \$\$100,00                                                           |                                 |                           |
| 04 - 11 - Obstetr                                                      | rícia                                                     |                                                                            |                                                    |                                                                      |                                 |                           |
| Valor Total das Ded                                                    | luções (R\$)                                              | Base de Cálculo (R\$)                                                      | Aliquota (%)                                       | Valor do ISS (R\$)                                                   | Créd                            | ito p/ Abatimento do IPTU |
|                                                                        | 0,00                                                      | 100,00                                                                     | 2,00                                               |                                                                      | 2,00                            | 0,0                       |
| p.(443). [33.(([30                                                     | 10101                                                     | OUTE                                                                       | RAS INFORMAÇ                                       | ÖES                                                                  |                                 |                           |
| Esta NFS-e foi emitid<br>Documento emitido p<br>Não gera direito a cré | a com respaldon<br>or ME ou EPP opt<br>dito fiscal de IPL | a Lei 73/2009.<br>ante pelo Simples Nacion                                 | nal.                                               |                                                                      |                                 |                           |

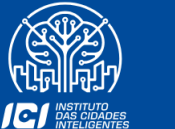

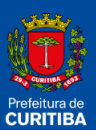

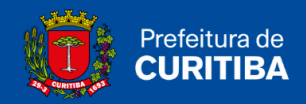

# Pesquisando as NFS-e Emitidas

As **Notas Fiscais de Serviço Eletrônicas – NFS-e emitidas** *on-line*, bem como as emitidas via **transmissão de RPS em Lote**, poderão ser pesquisadas no item - <u>Pesquisar NFS-e emitidas/Cancelar NFS-e</u>.

| URITIBA                                                                                                    |                         |              |          |             |            |             |                 |                 | CI     | SS     |
|----------------------------------------------------------------------------------------------------|-------------------------|--------------|----------|-------------|------------|-------------|-----------------|-----------------|--------|--------|
| Bem-vindo, Curitiba, 11 de a                                                                                         | gosto de 2022 1         | ISS Emergêno | ia - V11 | ISH         |            |             |                 | LA              | UDA    | SAIR   |
| < Empresa:                                                                                                    | CNP                     | J:           |          | Inscrição M | unicipal:  | E           | ndereço:        |                 |        | Þ      |
| Contribuinte Arquivos Declaraç                                                                                       | ões Emissão DAM's       | AIDF's NF    | NFS-e    | Dedução     | Relatórios | Opção Simpl | es Nacional     |                 |        |        |
| Nota Fiscal de Serviços Eletrônica<br>Emitir NFS-e<br>Pesquisar NFS-e emitidas/Cancelar<br>Pesquisar NFS-e Recebidas | NFS-e                   |              |          |             |            |             |                 |                 |        | ×      |
| ۲                                                                                                    | NFS-e por Exercício/Mês | 5            |          |             |            | 0           | NFS-e por D     | Pata de Emissão |        |        |
| Exercício                                                                                                    |                         | Mês          |          |             |            |             |                 |                 |        |        |
| 2021                                                                                                    | *                       | Março        |          |             |            | ~           |                 |                 |        |        |
| Código de Verificação                                                                                                |                         | Número Inic  | ial      |             |            |             | Número Fin      | al              |        |        |
|                                                                                                    |                         |              |          |             |            |             |                 |                 |        |        |
| Número Lote                                                                                                    |                         | Número RPS   |          |             |            |             |                 |                 |        |        |
|                                                                                                    |                         |              |          |             |            |             |                 |                 |        |        |
| Tomador de Serviços                                                                                                  |                         |              |          |             |            |             |                 |                 |        |        |
| Inscrição Municipal                                                                                                  |                         | CNPJ         |          |             |            |             | CPF             |                 |        |        |
|                                                                                                    |                         |              |          |             |            |             |                 |                 |        |        |
|                                                                                                    |                         |              |          |             |            |             |                 |                 |        |        |
|                                                                                                    |                         |              |          |             |            | 🛓 R         | elatórios Gerac | dos             | Q Peso | quisar |

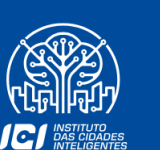

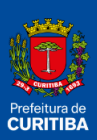

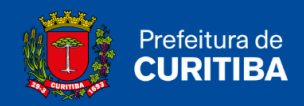

Nesta aba você poderá verificar as notas fiscais **emitidas** e, poderá **excluí-las** se necessário, **encaminhá-las** ou ainda, **imprimi-las**, caso queira.

|   | Número | Nº Lote | Nº RPS | 11 Data Emissão  | L Valor 11 |  |
|---|--------|---------|--------|------------------|------------|--|
| + | 246    |         |        | 29/03/2021 17:11 | R\$100,00  |  |
| + | 245    |         |        | 26/03/2021 12:10 | R\$1,00    |  |
| + | 244    |         |        | 26/03/2021 12:06 | R\$1,00    |  |
| + | 243    |         |        | 26/03/2021 12:04 | R\$1,00    |  |
| + | 242    |         |        | 26/03/2021 11:56 | R\$5,00    |  |
| + | 241    |         |        | 25/03/2021 16:59 | R\$2,00    |  |
| + | 240    |         |        | 25/03/2021 16:57 | R\$1,00    |  |

## Cancelando uma NFS-e

O contribuinte somente poderá cancelar a NFS-e antes do pagamento do imposto e até o último dia do mês subsequente ao de sua emissão, exclusivamente por meio do sistema de nota fiscal de serviços eletrônica.

## **IMPORTANTE:**

Após o recolhimento do Imposto Não será permitido o cancelamento da nota fiscal.

#### Imprimindo a nota fiscal:

|                          | PRI<br>S<br>NOTA F                              | EFEITURA MUN<br>SECRETARIA MUN<br>ISCAL DE SERV                                           | NICIPAL DI<br>ICIPAL DE FI<br>IÇOS ELETI                     | E CURIT<br>INANÇAS<br>RÔNICA -               | (BA<br>NF <del>S</del> -e   | Número da Nota<br>2<br>Data e Hora de Emissão<br>29/03/2021 17:11:30<br>Código de Verificação<br>1Q0DH709 | Î |
|--------------------------|-------------------------------------------------|-------------------------------------------------------------------------------------------|--------------------------------------------------------------|----------------------------------------------|-----------------------------|----------------------------------------------------------------------------------------------------|---|
| Raz<br>CPF<br>End<br>Mui | ião Social:<br>- / CNPJ:<br>lereço:<br>nicípio: | PRESTA<br>RAZÃO SOCIAL: EMP<br>58.153.17<br>RUA INSCRIÇÃO DE<br>CEP: 82510000<br>CURITIBA | DOR DE SERV<br>PRESA TESTE<br>In<br>TESTE PMC, 100<br>UF: PR | iços<br>iscrição Mu<br>) - BAIRRO:<br>Email: | nicipal: 090<br>CENTRO - Te | 2 08 <b>-1</b><br>.: 41 - 301                                                                             |   |
| Nome/Razão Social: /     | ARTHUR M T T<br>22.734.8                        |                                                                                           | E EMPREE                                                     | COS<br>NDIMENTOS                             | Outro Doc.:                 |                                                                                                    |   |

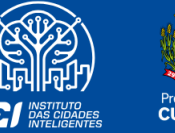

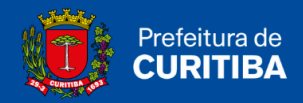

# Documento de Arrecadação Municipal - DAM NFS-e

O recolhimento do Imposto sobre Serviço – ISS referente às NFS-e emitidas será **efetuado** pelo Documento de Arrecadação Municipal – **DAM NFS-e**.

# Emitindo o DAM NFS-e

A emissão do DAM NFS-e está disponível na guia Emissão DAM's, item DAM NFS-e.

| Bem-vindo, Evandro   Curitiba, 11 de agosto de 202:       Contador:     71       Cliente: Para selecionar o cliente clique na lupa ao       Contribuinte     Arquivos       Declarações     Emissão       DAM's normal     Vincular pagamento       DAM NFS-e     Descontos Permitido | ISS Emer<br>NPJ:<br>lado!<br>DAM's AIDF's NF | rgência - V1<br>Inscriçã | 13H<br>ão Municipal:<br>Contabilista | Relatórios | Endereço:<br>Opção Simples Nacio | ADULA | SAIR<br>▶<br>▶ ♀   ∳ |
|----------------------------------------------------------------------------------------------------|----------------------------------------------|--------------------------|--------------------------------------|------------|----------------------------------|-------|----------------------|
| Contador: 71     Cliente: Para selecionar o cliente clique na lupa ao     Contribuinte Arquivos Declarações Emissão     DAM's normal Vinculação     DAM's normal Vincular pagamento     DAM NFS-e Descontos Permitid                                                                  | NPJ:<br>lado!<br>DDAM's AIDF's NF            | Inscriçã                 | ão Municipal:<br>Contabilista        | Relatórios | Endereço:<br>Opção Simples Nacio | onal  | →<br>→ Q1Ø           |
| Cliente: Para selecionar o cliente clique na lupa ao Contribuinte Arquivos Declarações Emissão Emissão Vinculação DAM's normal Vincular pagamento DAM NFS-e Descontos Permitid                                                                                                    | DAM's AIDF's NF                              | NFS-e                    | Contabilista                         | Relatórios | Opção Simples Nacio              | onal  | → Q   Ø              |
| Contribuinte         Arquivos         Declarações         Emissão           Emissão         Vinculação         DAM's normal         Vincular pagamento           DAM NFS-e         Descontos Permitid         Descontos Permitid                                                      | DAM's AIDF's NF                              | NFS-e                    | Contabilista                         | Relatórios | Opção Simples Nacio              | onal  |                      |
| Emissão Vinculação<br>DAM's normal Vincular pagamento<br>DAM NFS-e Descontos Permitid                                                                                                    |                                              |                          |                                      |            |                                  |       |                      |
| DAM's normal Vincular pagamento<br>DAM NFS-e <b>Descontos Permitid</b>                                                                                                    |                                              |                          |                                      |            |                                  |       | ×                    |
| DAM NFS-e Descontos Permitid                                                                                                    | ,<br>,                                       |                          |                                      |            |                                  |       | _                    |
|                                                                                                    | os                                           |                          |                                      |            |                                  |       |                      |
| DAM NFS-e - Retenção Fonte Crédito Compensação                                                                                                    | ão - Dec 1261/2009                           |                          |                                      |            |                                  |       |                      |
| DAM estimativa                                                                                                    |                                              |                          |                                      |            |                                  |       |                      |
| DAM avulso                                                                                                    |                                              |                          |                                      |            |                                  |       |                      |
| Pesquisa                                                                                                    |                                              |                          |                                      |            |                                  |       |                      |
| Pesquisa DAM's emitidos                                                                                                    |                                              |                          |                                      |            |                                  |       |                      |
|                                                                                                    |                                              |                          |                                      |            |                                  |       |                      |
|                                                                                                    |                                              |                          |                                      |            |                                  |       |                      |

|     |                                                                        | Contribuinte    | Arquivos    | Declarações | Emissão DAM's | AIDF's NF | NFS-e             | Contabilista | Relatórios | Opção Simples Nacional |            |                             |  |
|-----|------------------------------------------------------------------------|-----------------|-------------|-------------|---------------|-----------|-------------------|--------------|------------|------------------------|------------|-----------------------------|--|
| EM  | ISSÃO DAM NOTA FISCAL DE SERVIÇOS ELETRÔNICA (NFS-e)                   |                 |             |             |               |           |                   |              |            |                        |            |                             |  |
|     | Excesso de receita, conforme LC 155/2016 (apenas para empresas enquado | radas no Simple | s Nacional) |             |               |           |                   |              |            |                        |            |                             |  |
| Ano | 2022 V                                                                 | Més:            | Agosto 🗸    | ]           |               |           | Data<br>Venciment | to:          |            | 20/09/203              | 22 Ripesqu | SAR 🗶 FE CHAR 📇 REIMPRESSÃO |  |
| DO  | DOCUMENTOS 🖳                                                           |                 |             |             |               |           |                   |              |            |                        |            |                             |  |

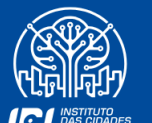

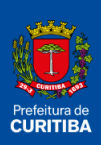

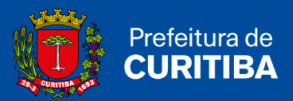

## EM CASO DE DÚVIDAS, ENTRAR EM CONTATO COM A SECRETARIA MUNICIPAL DE PLANEJAMENTO, ORÇAMENTO E FINANÇAS ATRAVÉS DO EMAIL:

## isscuritiba@curitiba.pr.gov.br

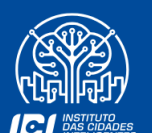

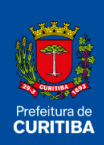